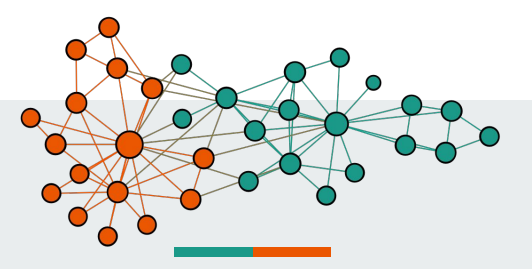

# Aula 2 - Introdução às ferramentas de análise

José Devezas <<u>jld@fe.up.pt</u>> Faculdade de Engenharia da Universidade do Porto

Gestão da Informação em Redes Sociais Mestrado em Ciência da Informação

#### Conteúdos

- Introdução
- Formatos de dados
- Conjuntos de dados
- Tutorial de Gephi
  - Visão geral
  - Carregar os dados
  - Organizar visualmente os nós
  - Calcular e visualizar estatísticas
  - Explorar e filtrar o grafo
  - Utilizar o "Data Laboratory"
  - Exportar visualizações

#### Introdução

- Ferramentas de análise de redes:
  - o Gephi
  - Outros: Cytoscape, NodeXL, etc.
- Formatos de dados para representação de grafos:
  - Comma-Separated Value (CSV)
  - Graph Modeling Language (GML)
  - Outros: GEXF, GDF, GraphML, Pajek NET, etc.
- Caraterização de uma rede social com o Gephi.

#### Formatos de dados

- Comma-Separated Value (CSV)
  - Gephi: "File⇒Open".
  - Texto simples, compatível com spreadsheets (p.e. Microsoft Excel).
  - edge\_list.csv
    - source ⇒ id do nó de origem
    - target  $\Rightarrow$  id do nó de destino
  - Formato muito básico e que não suporta atributos (p.e. *label* para o tipo de aresta).

| edge_list.csv                         |
|---------------------------------------|
| 1,2                                   |
| 2,3                                   |
| 4,3                                   |
| 2,4                                   |
|                                       |
| · · · · · · · · · · · · · · · · · · · |

#### Formatos de dados

- Comma-Separated Value (CSV)
  - Gephi: "File⇒Import spreadsheet...".
  - Texto simples, compatível com spreadsheets (p.e. Microsoft Excel).
  - nodes.csv
    - id ⇒ identificador único do nó
    - label ⇒ nome do nó
  - edges.csv
    - source  $\Rightarrow$  id do nó de origem
    - target  $\Rightarrow$  id do nó de destino
    - label  $\Rightarrow$  tipo de aresta
  - Formato mais flexível.

| 2 |                                                                                          | •• |
|---|------------------------------------------------------------------------------------------|----|
|   | nodes.csv                                                                                |    |
|   | id,label<br>1,"Arya Stark"<br>2,"John Snow"<br>3,"Daenerys Targaryen"<br>4,"Sansa Stark" |    |
|   | edges.csv                                                                                |    |
|   | source,target,label<br>1,2,mentioned<br>2,3,retweeted<br>4,3,mentioned<br>2.4.retweeted  |    |

.....

#### Formatos de dados

- Graph Modeling Language (GML)
  - ∘ Gephi: "File⇒Open".
  - Formato de texto que combina nós e arestas.
  - node
    - id  $\Rightarrow$  identificador único do nó
    - label ⇒ nome do nó
  - edge
    - source ⇒ id do nó de origem
    - target  $\Rightarrow$  id do nó de destino
    - label  $\Rightarrow$  tipo de aresta
  - Suporta múltiplos atributos de nó e aresta (p.e. *text* com conteúdo textual associado a um nó)

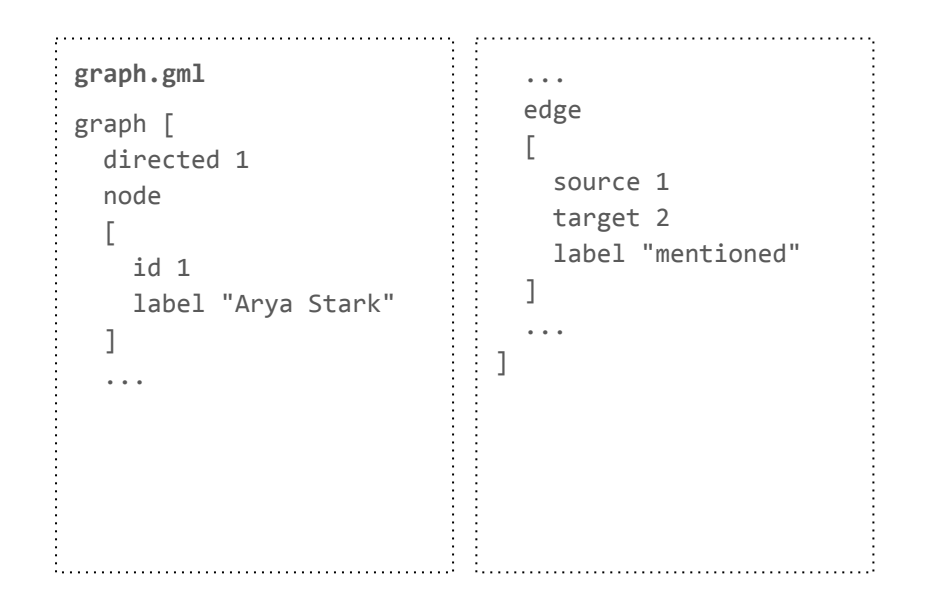

#### Conjuntos de dados

- Existem diversas redes sociais disponíveis na web nos formatos descritos.
- Uma boa fonte para estes conjuntos de dados é o site do SNAP: <u>http://snap.stanford.edu/data/</u>
- Grafos com mais de 5.000 nós ou mais de 100.000 arestas são geralmente mais difíceis de tratar visualmente.
- Para a gestão da informação nas redes sociais, é necessário primeiro caraterizar e conhecer a rede.

- Uma rede social é qualquer rede que se centra nas relações entre os indivíduos, sejam elas relativas a:
  - Amizades;
  - Seguidores;
  - Menções;
  - Partilhas;
  - Coautorias;
  - Ou outras interações.

# Tutorial de Gephi

# Visão geral

- Cada instância do Gephi mostra um projeto.
- Cada projeto pode ter vários "Workspaces":
  - Com grafos diferentes;
  - Ou formatações diferentes do mesmo grafo.
- **ATENÇÃO!** Infelizmente, o Gephi não possui botão de "undo".
  - A estratégia será fazer as formatações básicas do grafo, replicando-o em alguns "Workspaces", caso seja necessário voltar atrás ou gerar uma nova versão a partir da versão-base.

#### **Carregar os dados**

| 0                  | )pen<br>)pen Recent                                              | Ctrl-0 | 144 |         |
|--------------------|------------------------------------------------------------------|--------|-----|---------|
| o<br>c             | pen Recent                                                       | •      |     |         |
| P P                | lose Project<br>roperties                                        |        |     | Graph × |
| Ir<br>Ir<br>G<br>S | nport spreadsheet<br>nport Database<br>nport<br>Senerate<br>Save | Ctrl-S |     | 16      |
| E                  | xport                                                            | •      | - 1 | /       |
| E                  | ⊻it                                                              |        | .9  | 2       |

|                                                                                                    | sets                                                 |                   |                                                        | 00    |
|----------------------------------------------------------------------------------------------------|------------------------------------------------------|-------------------|--------------------------------------------------------|-------|
| nemail-Eu-core.                                                                                                    | csv                                                  |                   |                                                        |       |
| hacebook com                                                                                                    | bined.csv                                            |                   |                                                        |       |
| <br>ngame of thror                                                                                                    | ies.csv                                              |                   |                                                        |       |
| game of thron                                                                                                    | ies.gml                                              |                   |                                                        |       |
| game of thron                                                                                                    | ies edges.csv                                        |                   |                                                        |       |
| game of thron                                                                                                    | ies nodes.csv                                        |                   |                                                        |       |
| netscience.gm                                                                                                    | 1                                                    |                   |                                                        |       |
|                                                                                                    | -                                                    |                   |                                                        |       |
| ile <u>N</u> ame: net                                                                                                    | science.gml                                          |                   |                                                        |       |
| iles of <u>T</u> ype: All                                                                                                    | Files                                                |                   |                                                        |       |
| 11                                                                                                    |                                                      |                   |                                                        |       |
|                                                                                                    |                                                      |                   | Open                                                   | Cance |
| Source: netscien                                                                                                    | ort                                                  |                   |                                                        |       |
| Source: netscien                                                                                                    | re.gmi                                               | No issue found du | ring import                                            |       |
| Source: netscient<br>Tesues Repo<br>Graph Type: Ur                                                                                      | rdirected                                            | No issue found du | ring import<br>More o                                  | ption |
| Source: netscien<br>Issues Repo<br>Sraph Type: Ur<br># of Nodes:                                                                        | idirected<br>1589                                    | No issue found du | ring import<br>More o<br>@ New graph                   | ption |
| Source: netscien<br>Tissues Repo<br>Graph Type: Ur<br># of Nodes:<br># of Edges:                                                        | directed<br>1589<br>2742                             | No issue found du | ring import<br>More o<br>@ New graph<br>_ Append Grap  | ption |
| Source: netscien<br>Tssues Repo<br>Graph Type: Ur<br># of Nodes:<br># of Edges:<br>Dynamic Graph:                                       | ndirected<br>1589<br>2742<br>no                      | No issue found du | ring import<br>More o<br>@ New graph<br>\_ Append Grap | ption |
| Source: netscien<br>Issues Repo<br>Graph Type: Ur<br># of Nodes:<br># of Edges:<br>Dynamic Graph:<br>Dynamic Attribut                   | directed<br>1589<br>2742<br>no<br>es: no             | No issue found du | ring import<br>More o<br>@ New graph<br>_ Append Grap  | ption |
| Source: netscien<br>Issues Repo<br>Sraph Type: Ur<br># of Nodes:<br># of Edges:<br>Dynamic Graph:<br>Dynamic Attributu<br>Multi Graph:  | directed<br>1589<br>2742<br>no<br>sc: no<br>no<br>no | No issue found du | ring import<br>More o<br>@ New graph<br>\_ Append Grap | ption |
| Source: netscien<br>Tissues Repo<br>Graph Type: Ur<br># of Nodes:<br># of Edges:<br>Dynamic Graph:<br>Dynamic Attribute<br>Multi Graph: | directed<br>1589<br>2742<br>no<br>es: no<br>no       | No issue found du | ring import<br>More o<br>@ New graph<br>@ Append Grap  | ption |

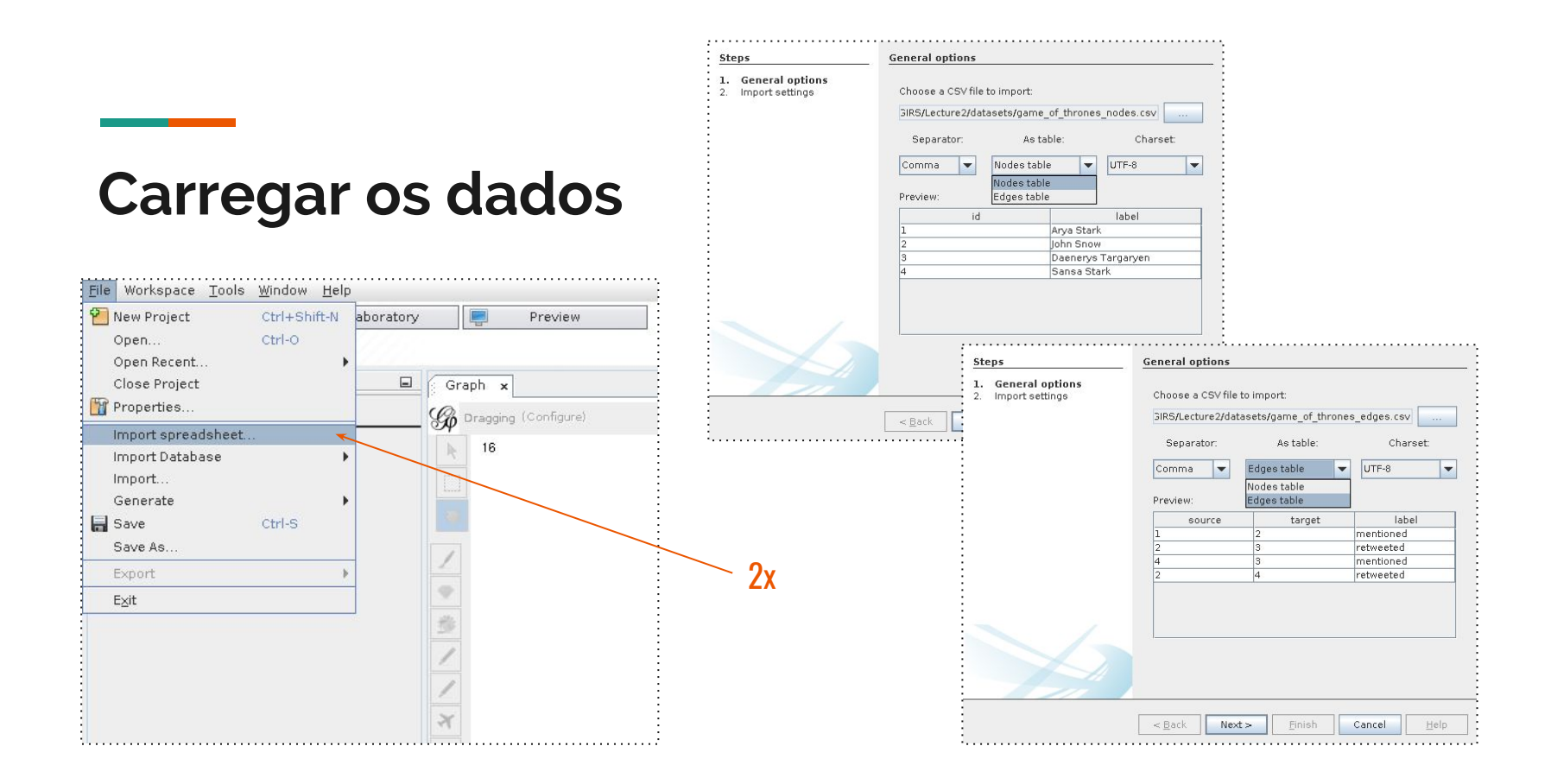

Ao carregar o grafo, obtemos uma representação que não oferece informação visual relevante.

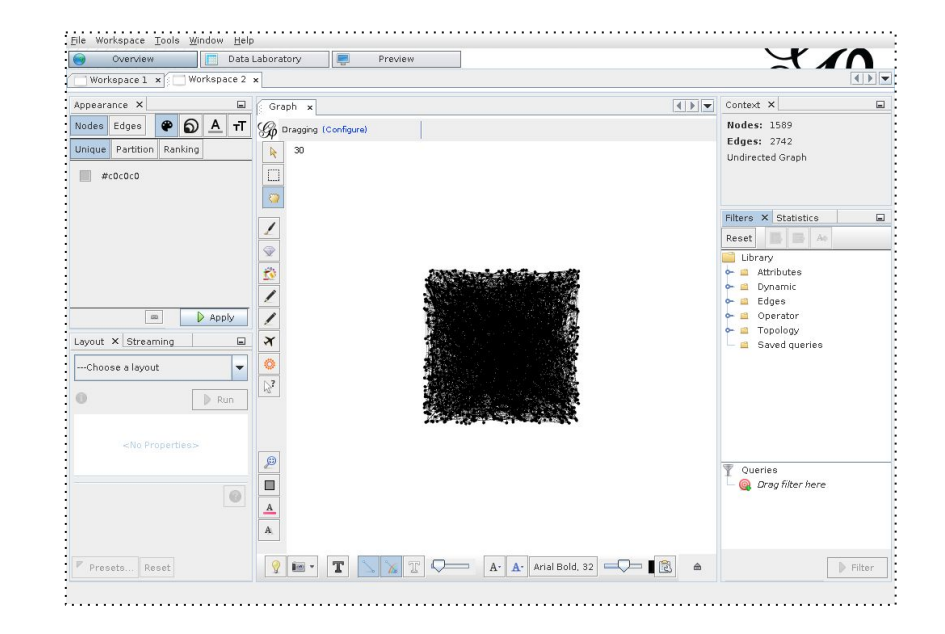

No separador "Layout", encontramos várias opções para manipular automaticamente o posicionamento dos nós. O "OpenOrd" é um algoritmo que permite reposicionar os nós do grafo, fazendo uma boa separação por módulos (comunidades).

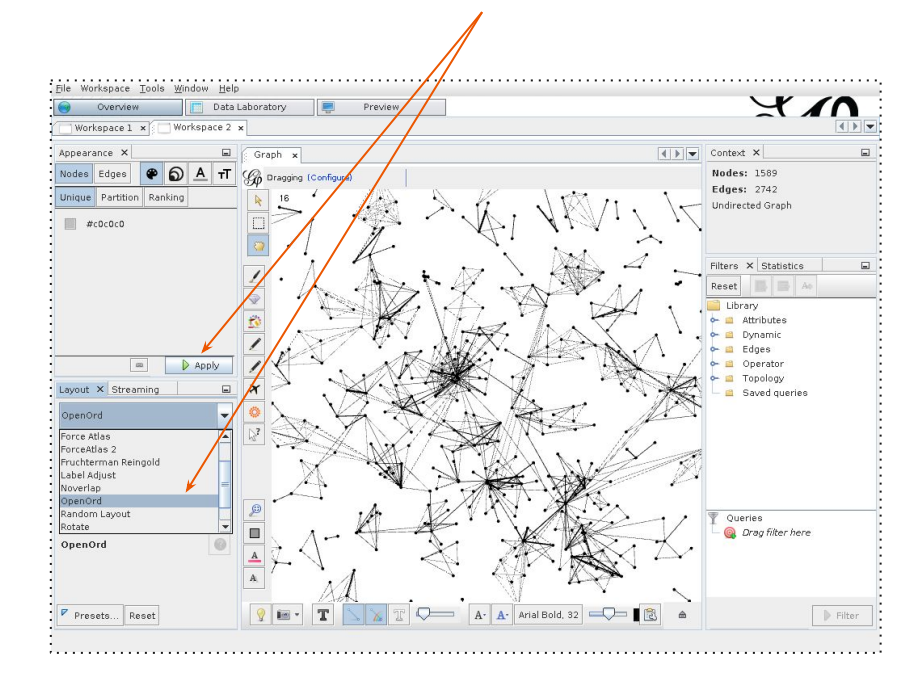

Como o "OpenOrd" tem tendência a sobrepor nós do mesmo módulo, podemos utilizar o "Noverlap" para evitar que alguns nós fiquem escondidos.

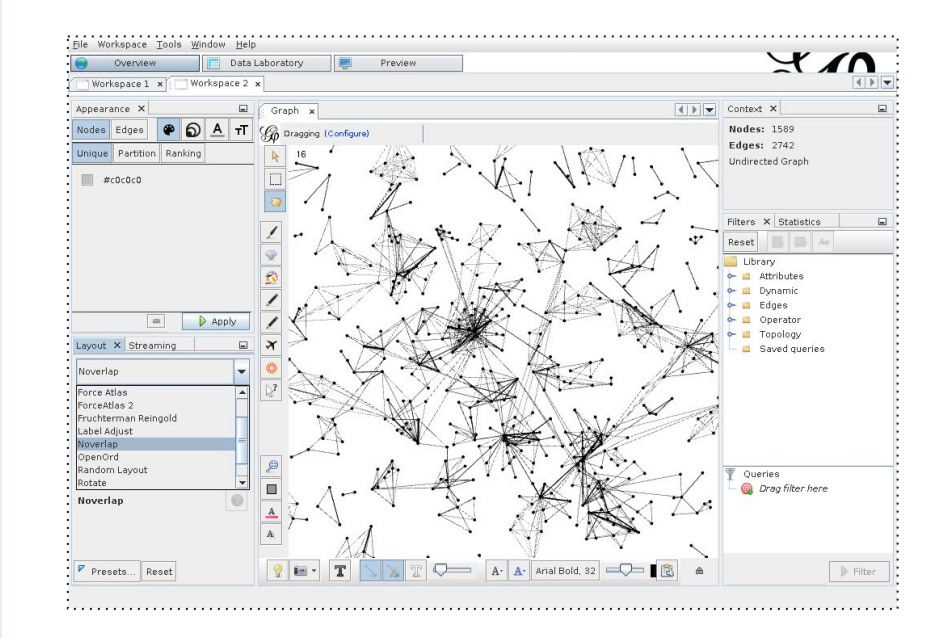

Vamos escalar um pouco a rede de forma a aumentar o espaço entre os nós, utilizando o "Expansion", com "Scale factor" igual a 2.

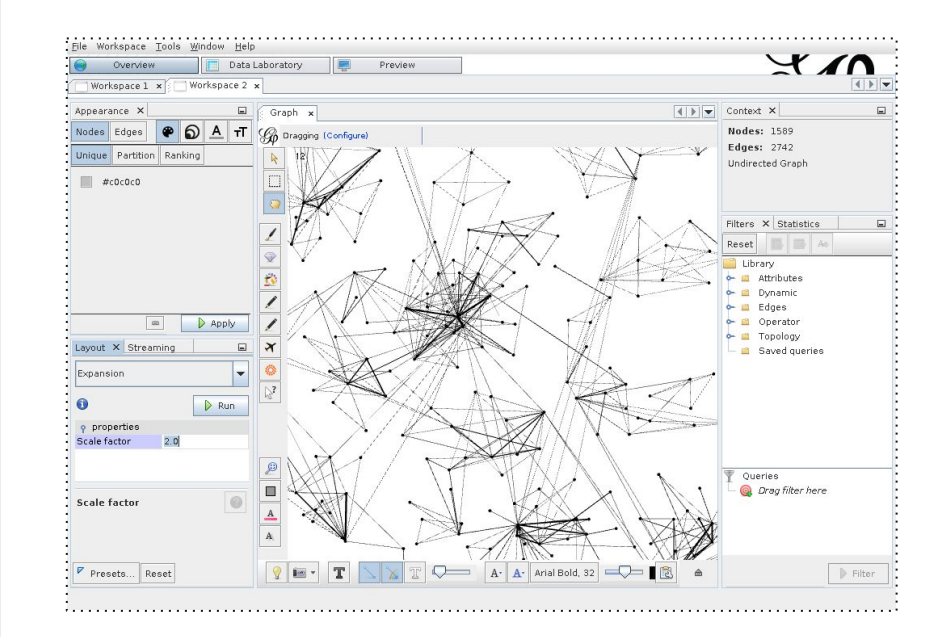

No passo anterior, expandimos o grafo para podermos visualizar o nome dos nós de forma mais legível. Corremos o "Label Adjust" para evitar sobreposição do texto. Os botões bom um 'T' servem para mostrar o atributo "Label" dos nós (a preto) e das arestas (a branco). Ligamos para os nós.

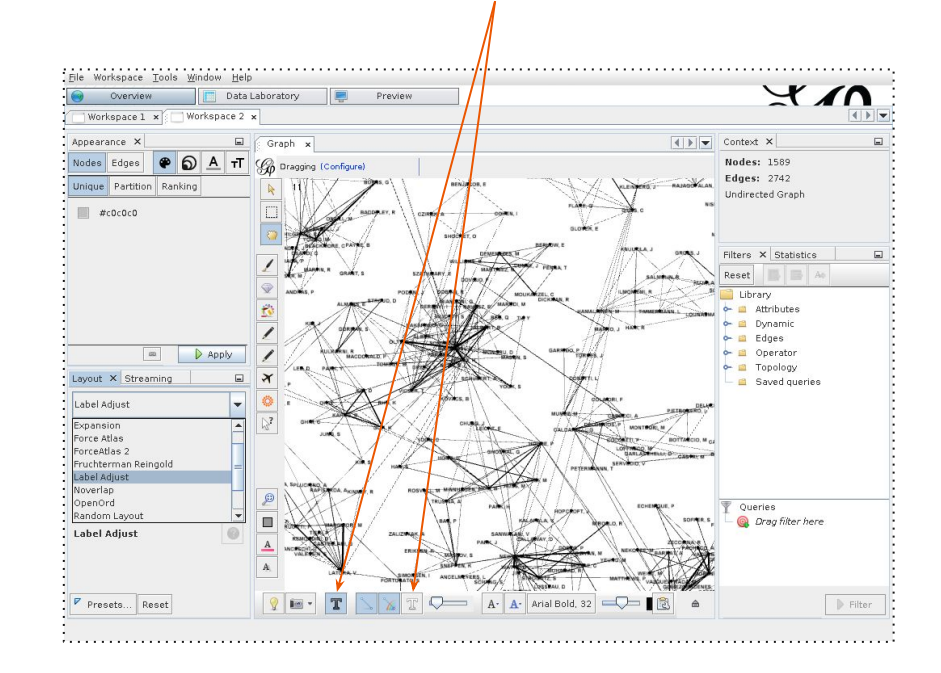

#### Selecionar separador "Statistics".

# Calcular e visualizar estatísticas

Vamos calcular a *betweenness centrality*, normalizada entre 0 e 1. Se o grafo fosse dirigido, teríamos a opção de o tratar como não-dirigido.

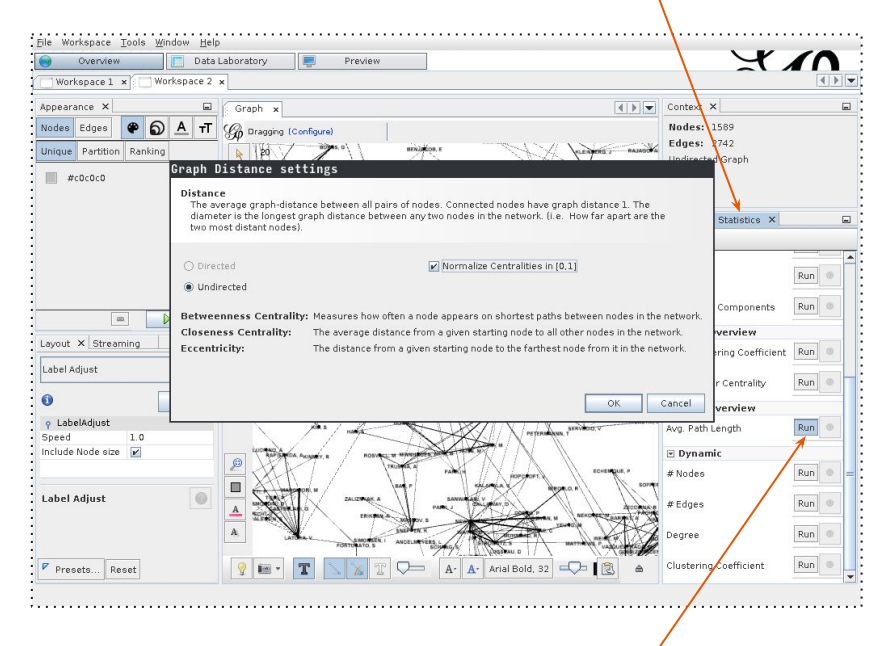

Selecionar "Run" para "Avg. Path Length".

Os resultados mostram o diâmetro e o raio do grafo, o tamanho médio do caminho mais curto, e a distribuição das centralidades e da excentricidade.

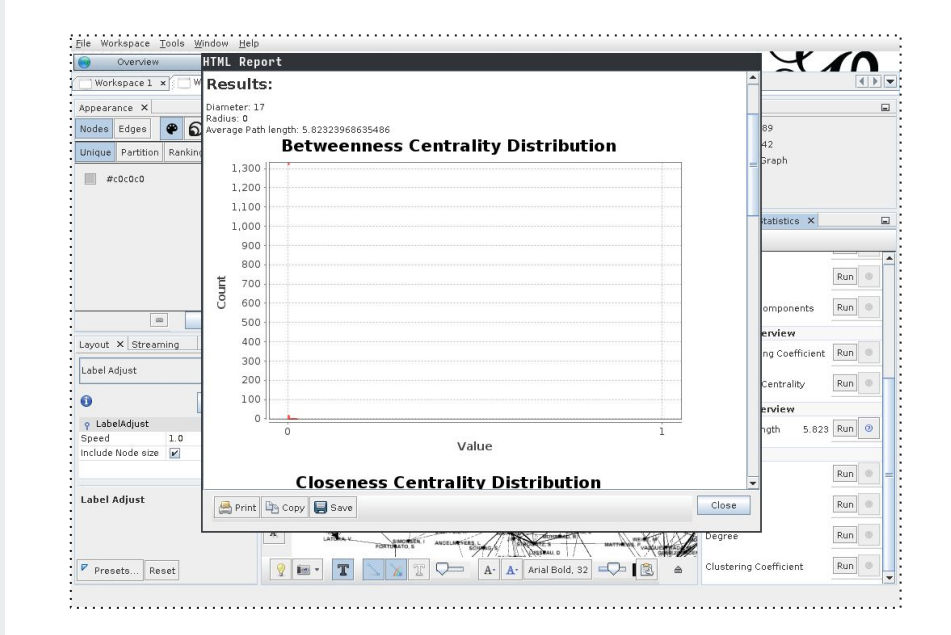

#### Conceitos

- Distância geodésica ⇒ A distância geodésica entre dois nós é o número de arestas para o caminho mais curto que une esses dois nós.
- Excentricidade ⇒ A excentricidade de um nó é igual à maior distância geodésica entre o nó e todos os outros nós.
- **Diâmetro** ⇒ O diâmetro de um grafo corresponde ao valor da maior excentricidade.
- **Raio**  $\Rightarrow$  O raio de um grafo corresponde ao valor da menor excentricidade.

Nota: O tamanho médio do caminho mais curto permite verificar o *small-world effect*. São **seis graus de separação**? Ou o mundo ainda é mais pequeno, como no Facebook, em que são apenas quatro?

Para termos também uma intuição sobre a *scale-freedom* da rede, isto é, se a distribuição do grau dos seus nós segue uma *power law*, podemos consultar a "Degree Distribution", no relatório do "Average Degree", em "Statistics". Dado que o gráfico não está na escala log-log, a função não é uma linha, mas tudo indica a que estamos na presença de uma *scale-free network*.

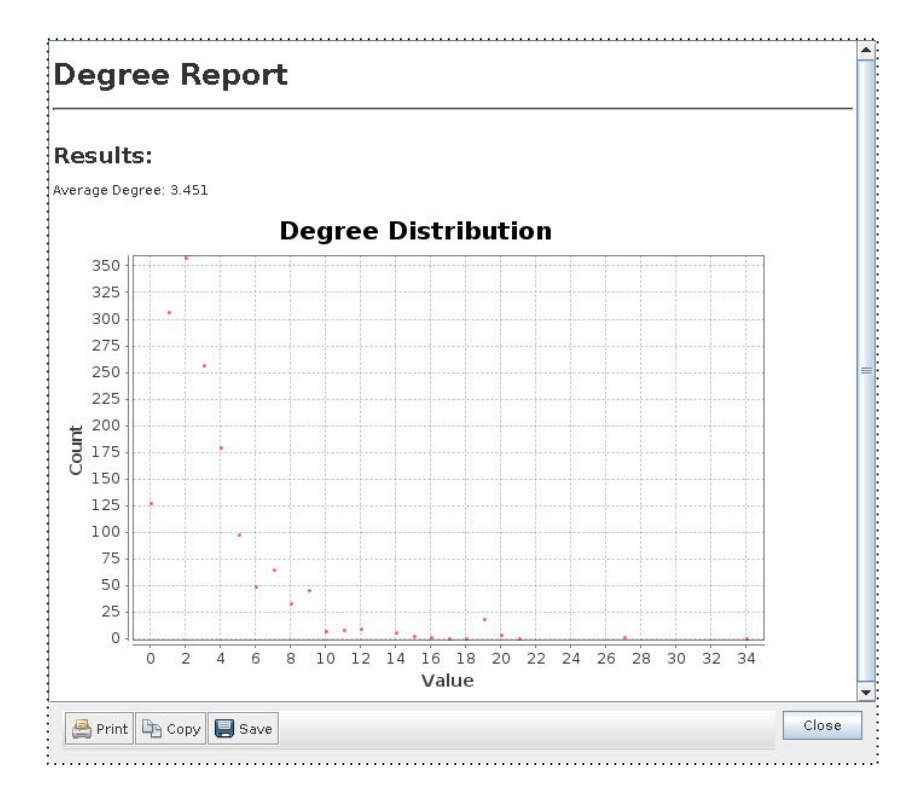

Vamos associar ao tamanho do nó a sua *betweenness centrality*, mapeando o menor valor para tamanho 10 e o maior valor para tamanho 50.

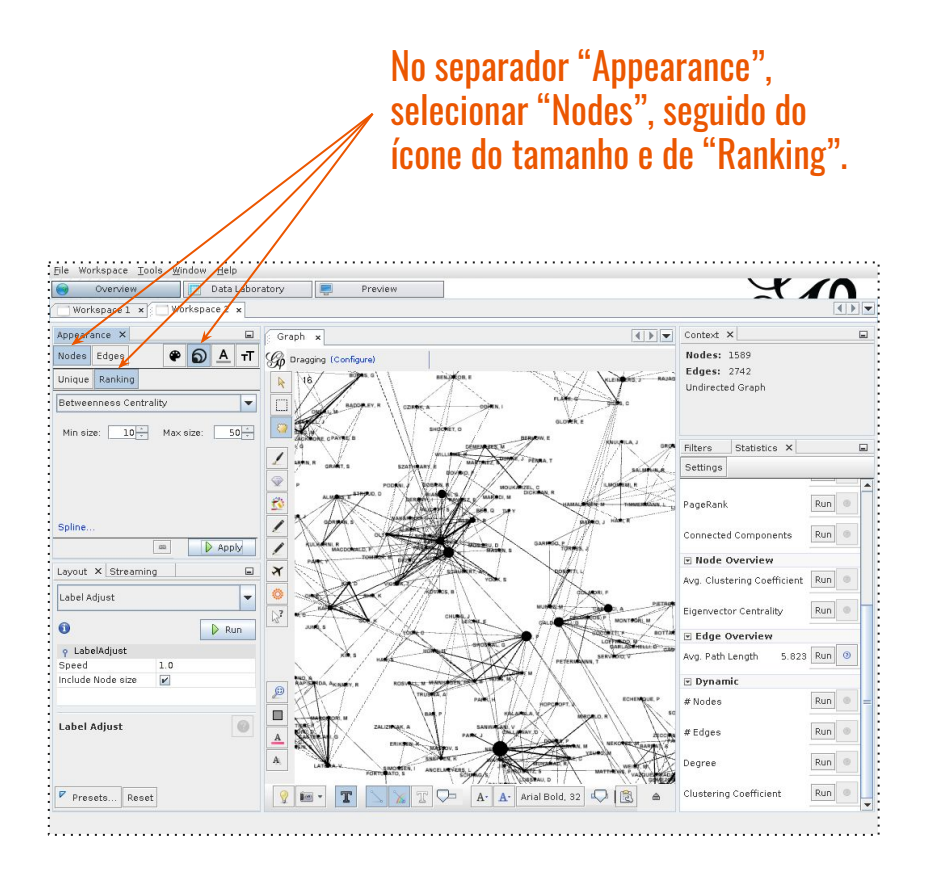

Agora vamos detectar comunidades com o método de Louvain, correndo a "Modularity".

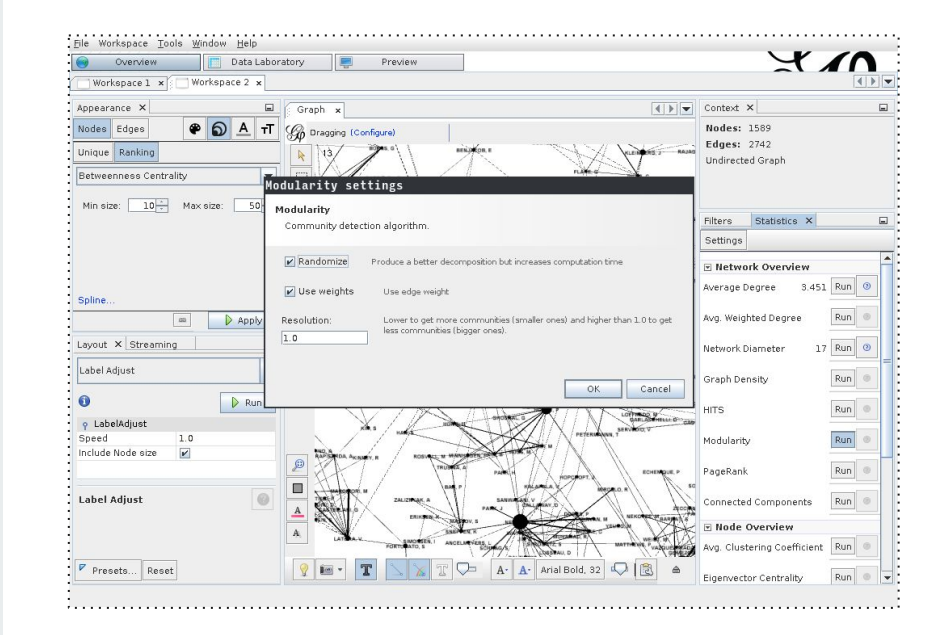

#### Conceitos

- Modularidade ⇒ É um indicador da qualidade de uma partição do grafo, ou seja, mede a força de divisão da rede em módulos (comunidades).
  - É calculada através da fração de arestas que pertencem aos módulos menos a fração esperada de arestas, se estas tivessem sido distribuídas aleatoriamente.
  - $\circ$  Varia entre - $\frac{1}{2}$  e 1 (exclusive).
  - Numa rede real, é frequente a modularidade estar acima de 0.5 (não é uma regra, mas sim uma intuição).

Os resultados mostram o valor da modularidade, o número de comunidades detectadas e a distribuição do tamanho (número de nós) das comunidades.

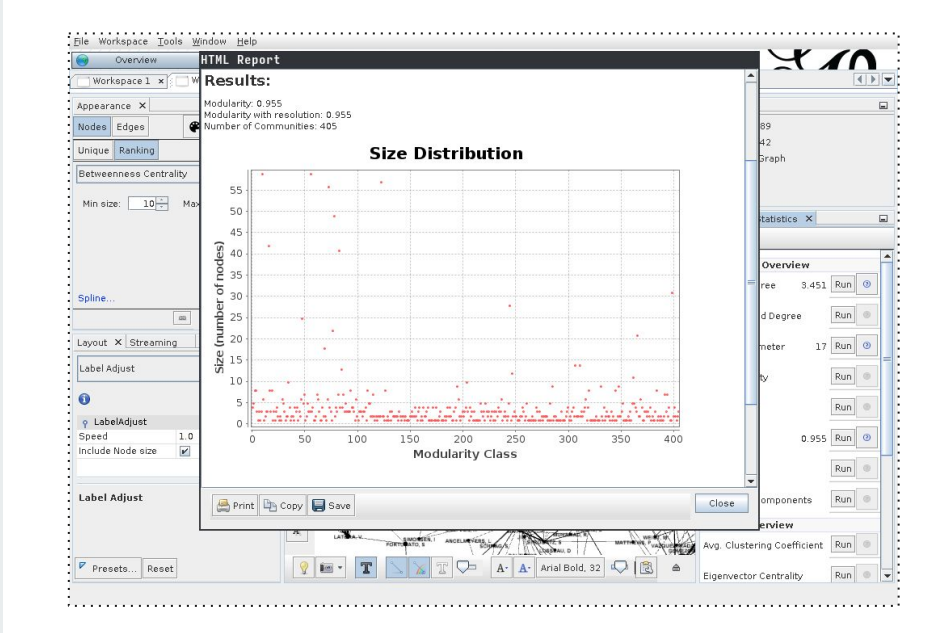

Vamos associar à cor do nó a sua comunidade, mapeando cada classe para uma cor diferente. As comunidades mais pequenas são, por omissão, mapeadas para cinzento (+8 comunidades).

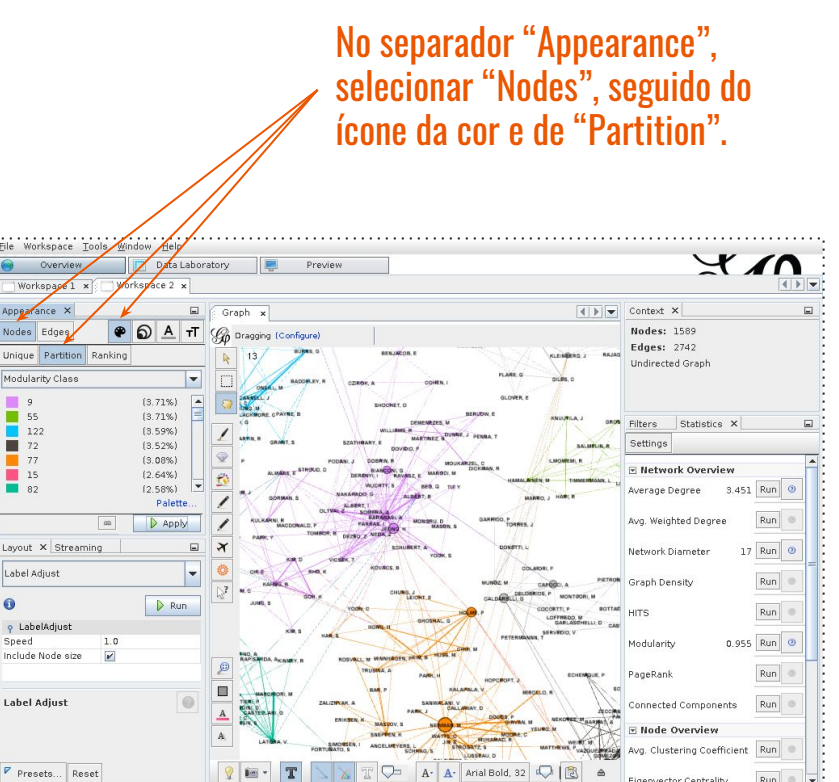

Mark Newman aparece como um nó importante e sabemos que o é.

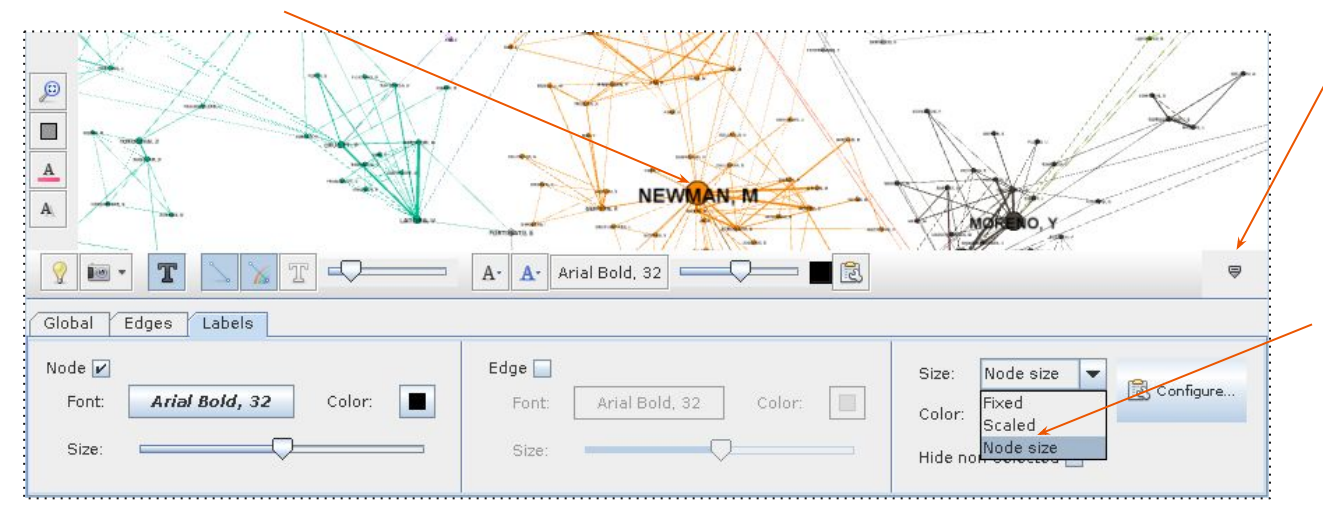

Mostrar ou esconder configurações de visualização.

> No separador "Labels", escolher o tamanho igual ao tamanho do nó, para realçar o nome dos nós mais importantes, segundo a *betweenness centrality*.

Ao explorar o grafo é possível usar o scroll para fazer zoom e o botão direito para arrastar a tela. Se o perdermos de vista, podemos clicar no botão "Center On Graph".

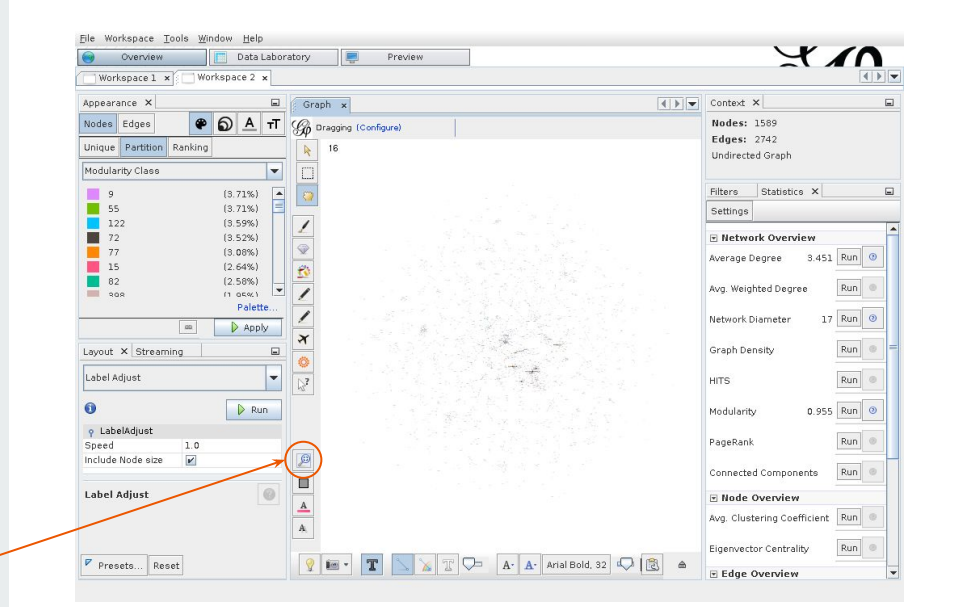

Para focarmos a atenção, podemos aplicar uma série de filtros, por exemplo o "Giant Component", para ver apenas o maior componente ligado.

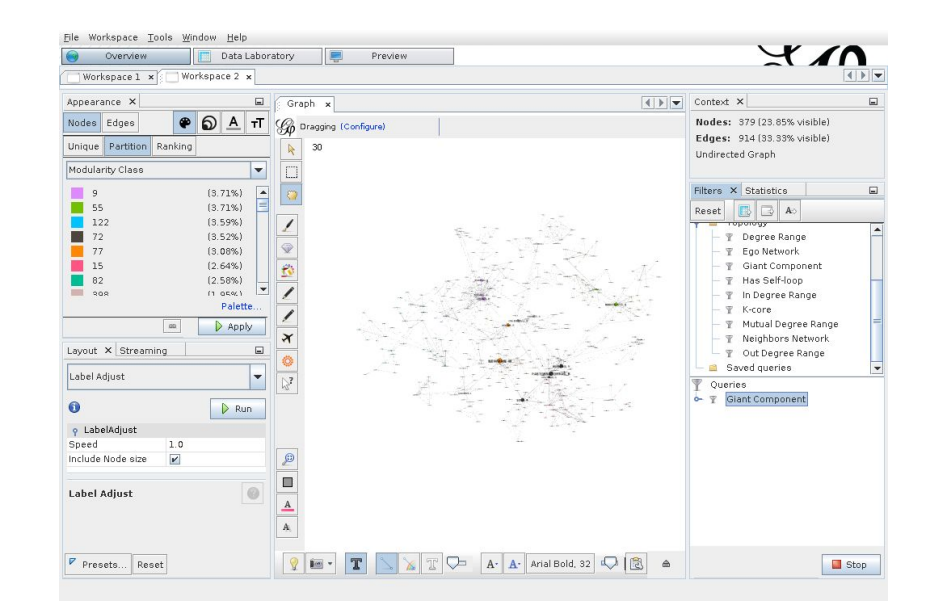

Fazer zoom e colocar o rato em cima no nó do Newman, para visualizar a sua vizinhança.

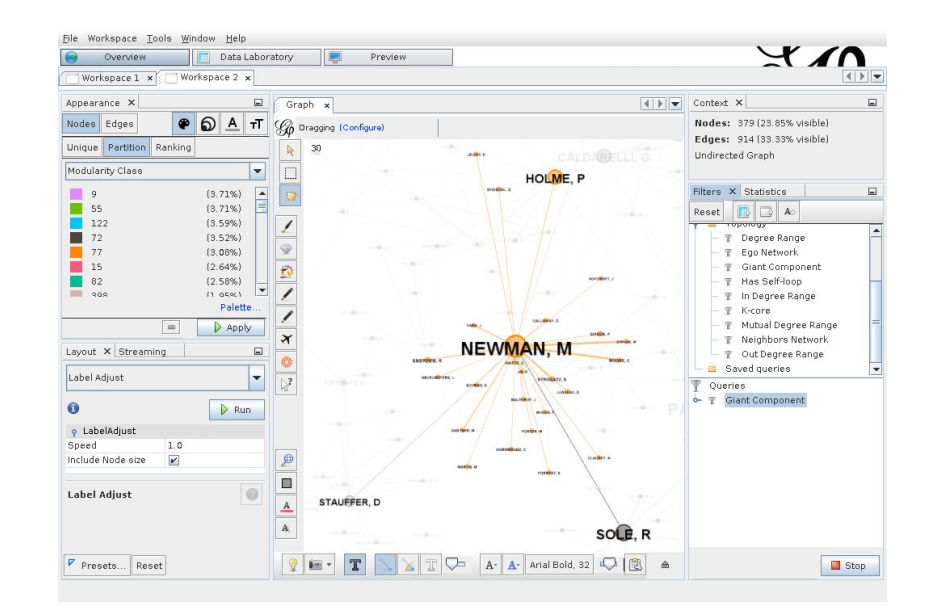

Utilizar o ícone em forma de avião para calcular o caminho mais curto entre dois nó, pintando todos os nós pertencentes ao caminho (a vermelho, na figura).

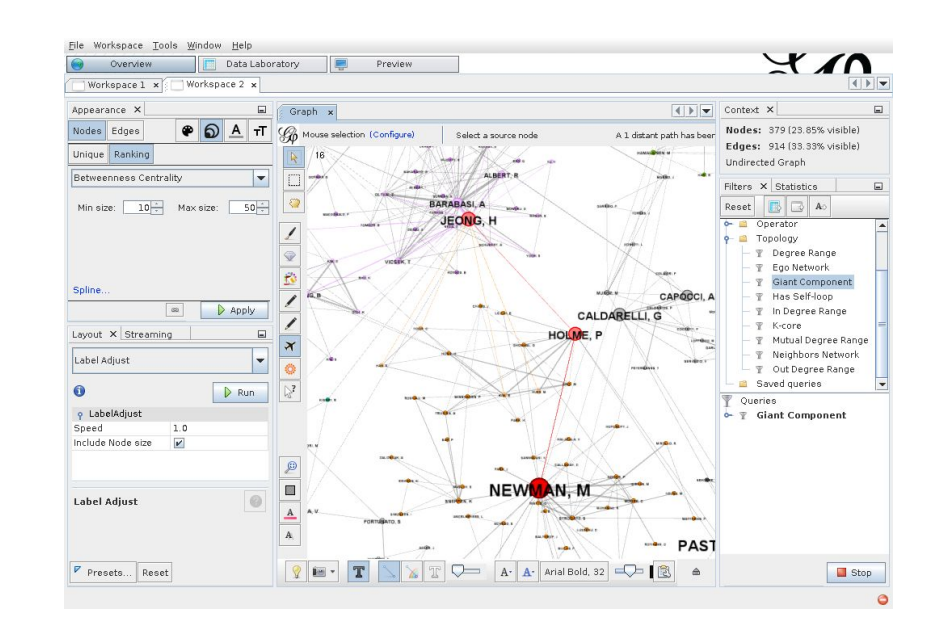

Podemos utilizar filtros compostos, por exemplo utilizando "INTERSECTION" com o "Giant Component" e o "Degree Range", de forma a mostrar os nós do maior componente ligado com grau superior a 20 (no grafo original).

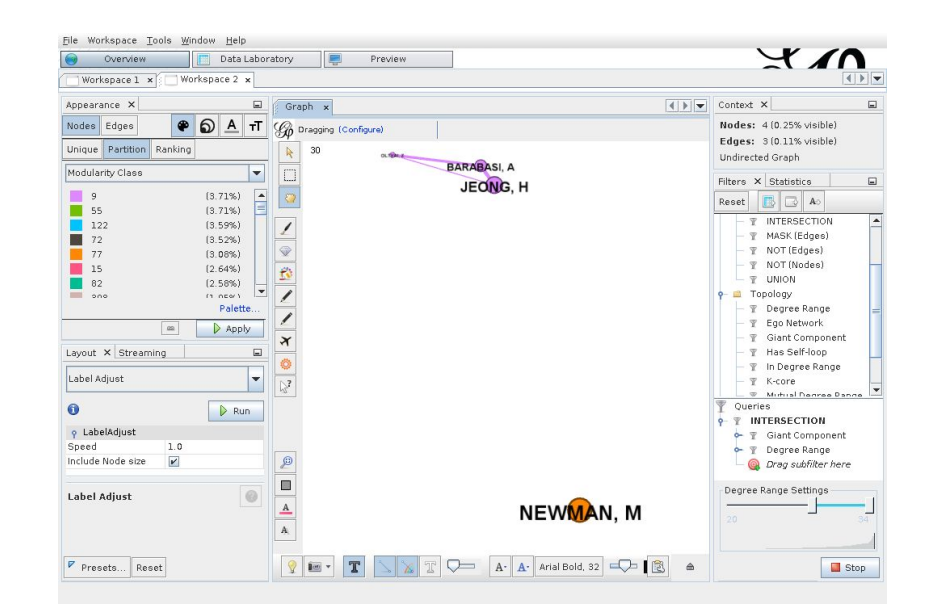

# Utilizar o "Data Laboratory"

Permite explorar informação para os nós visíveis no "Overview" (os filtros têm impacto aqui). Na figura, vemos a informação para os nós, ordenada pela "Modularity Class" (o identificador da comunidade).

| Exportable Acompone I0 I0 I0 I0 I0 I0 I0           | Mi |
|----------------------------------------------------|----|
| dular Compone.<br>10<br>10<br>10<br>10<br>10<br>10 | e  |
| 10<br>10<br>10<br>10                               |    |
| 10<br>10<br>10                                     |    |
| 10 10 10                                           |    |
| 10                                                 |    |
|                                                    |    |
|                                                    |    |
|                                                    | -  |
|                                                    | =  |
|                                                    | H  |
|                                                    |    |
| 1                                                  |    |

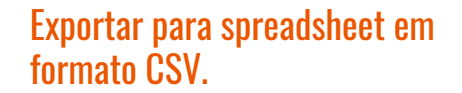

### Utilizar o "Data Laboratory"

Aqui vemos o mesmo para as arestas, mostrando a informação ordenada pelo peso da aresta. Uma funcionalidade útil do "Data Laboratory" é a exportação para spreadsheet.

| Overview [              | Data Laboratory | Preview       |              |                |              |             | 7         | K //         |
|-------------------------|-----------------|---------------|--------------|----------------|--------------|-------------|-----------|--------------|
| Workspace 1 × Worksp    | ace 2 ×         | a             |              |                |              |             |           | ब            |
| lit ×                   | Data Table 🗴    |               |              |                |              |             |           | 1            |
|                         | Nodes Edges     | Configuration | 🔂 Add node 🤙 | Add edge 👪 Sea | arch/Replace | Import Spre | adsheet 関 | Export table |
|                         | Source          | Target        | Туре         | Id             | Label        | 1           | nterval   | Weight       |
|                         | 34              | 33            | Undirected   | 88275          |              |             |           | 4.225        |
|                         | 54              | 33            | Undirected   | 88311          |              |             |           | 2.99167      |
|                         | 54              | 34            | Undirected   | 88312          |              |             |           | 1.15833      |
| <no properties=""></no> |                 |               |              |                |              |             |           |              |
| <no properties=""></no> |                 |               |              |                |              |             |           |              |
| <no properties=""></no> |                 |               |              | 7              | 16           | li          |           |              |
| <no properties=""></no> |                 | ii o          |              | п              | ĩ            | li          | ili,      |              |

# Utilizar o "Data Laboratory"

Ordenando por cada atributo de centralidade, conseguimos saber que: (1) o Albert-László Barabási tem o maior número de interações, (2) existem vários nós com com proximidade máxima, ou (3) o Mark Newman faz a ponte entre vários outros autores.

| Overvi         | ew [ [                 | Data Labora | atory           | Preview   |          |           |             |                |               | X             |           |     |
|----------------|------------------------|-------------|-----------------|-----------|----------|-----------|-------------|----------------|---------------|---------------|-----------|-----|
| Workspace      | 1 × Workspac           | e2 x        |                 |           |          |           |             |                |               |               | •         |     |
| Edit ×         |                        | Date        | a Table 🗙       |           |          |           |             |                |               |               | 4         | -   |
| P BARABASI,    | A - Properties         | Nodes       | Edges @ Conf    | quiration | G Add n  | ode 🕀 A   | dd edge 🛛 🗰 | Search/Replace | Import Spread | lsheet 🖳 Exp  | ort table | E M |
| Size           | 25.313438              |             |                 | garation  |          |           |             |                |               |               |           |     |
| Position (x)   | -289.37064             | ld          | Label           | Interval  | Degree • | Eccentri. | . Closeness | C Harmonic Clo | sen Betweenne | ss C Modulari | Compon.   |     |
| Position (y)   | 238.74295              | 33          | BARABASI, A     |           | 34       | 10.0      | 0.213318    | 0.303135       | 0.008598      | 9             | 10        |     |
| Position (z)   | 0.0                    | 78          | NEWMAN, M       |           | 27       | 9.0       | 0.256619    | 0.331917       | 0.022459      | 11            | 10        | -   |
| Color          | [223,137,2]            | 34          | JEONG, H        | -         | 27       | 10.0      | 0.229648    | 0.314303       | 0.014172      | 9             | 10        |     |
| Label Size     | 1.0                    | 54          | OLTVAI, Z       |           | 21       | 11.0      | 0.196978    | 0.274166       | 0.000898      | 9             | 10        |     |
| Label Color    | null 🛄                 | 294         | YOUNG, M        |           | 20       | 5.0       | 0.383562    | 0.56756        | 0.000428      | 122           | 17        |     |
| Label Visible  | 2                      | 1429        | UETZ, P         |           | 20       | 1.0       | 1.0         | 1.0            | 0.000004      | 365           | 159       |     |
| P BARABASI,    | A - Attributes         | 1430        | CAGNEY, G       |           | 20       | 1.0       | 1.0         | 1.0            | 0.000004      | 365           | 159       |     |
| Id             | 33                     | 1431        | MANSFIELD, T    |           | 20       | 1.0       | 1.0         | 1.0            | 0.000004      | 365           | 159       |     |
| Label          | BARABASI, A            | 216         | BOCCALETTI, S   |           | 19       | 13.0      | 0.187686    | 0.25601        | 0.014444      | 55            | 10        |     |
| Interval       | <null value=""></null> | 62          | ALON, U         |           | 19       | 2.0       | 0.731707    | 0.816667       | 0.0002        | 398           | 15        |     |
| Degree         | 34                     | 645         | GIOT, L         |           | 19       | 2.0       | 0.952381    | 0.975          | 0.0           | 365           | 159       |     |
| Eccentricity   | 10.0                   | 1432        | JUDSON, R       |           | 19       | 2.0       | 0.952381    | 0.975          | 0.0           | 365           | 159       | Τ.  |
| Closeness Cer  | ntr 0 213318284        | 1433        | KNIGHT, J       |           | 19       | 2.0       | 0.952381    | 0.975          | 0.0           | 365           | 159       |     |
| Harmonic Clos  | er 0 303134710         | 1434        | LOCKSHON, D     |           | 19       | 2.0       | 0.952381    | 0.975          | 0.0           | 365           | 159       |     |
| Retweenness    | Ce 0.008598256         | 1435        | NARAYAN, V      |           | 19       | 2.0       | 0.952381    | 0.975          | 0.0           | 365           | 159       |     |
| Modularity Cla | 00 0.0000000200        | 1436        | SRINIVASAN, M   |           | 19       | 2.0       | 0.952381    | 0.975          | 0.0           | 365           | 159       |     |
| Component ID   | 10                     | 1437        | POCHART, P      |           | 19       | 2.0       | 0.952381    | 0.975          | 0.0           | 365           | 159       |     |
| componentie    |                        | 1438        | QURESHIEMILI, A |           | 19       | 2.0       | 0.952381    | 0.975          | 0.0           | 365           | 159       |     |
|                |                        | 1439        | LI, Y           |           | 19       | 2.0       | 0.952381    | 0.975          | 0.0           | 365           | 159       |     |
|                |                        | 1440        | GODWIN, B       |           | 19       | 2.0       | 0.952381    | 0.975          | 0.0           | 365           | 159       |     |
|                |                        | 1441        | CONOVER, D      |           | 19       | 2.0       | 0.952381    | 0.975          | 0.0           | 365           | 159       |     |
|                |                        | 1442        | KALBFLEISCH, T  |           | 19       | 2.0       | 0.952381    | 0.975          | 0.0           | 365           | 159       |     |
|                |                        | 1443        | VIIAYADAMODAR.  | 3         | 19       | 2.0       | 0.952381    | 0.975          | 0.0           | 365           | 159       |     |
|                |                        | 1444        | YANG M          |           | 19       | 2.0       | 0.952981    | 0.975          | 0.0           | 9.65          | 15.9      |     |
|                |                        |             |                 |           |          |           |             |                |               |               |           | -   |
|                |                        |             | <b>II</b>       |           |          |           |             | <u>ni</u>      | <u>II</u>     | <b>II</b>     |           | -   |
|                |                        |             | Add             | Mer       | ge       | Delete    | Clear       | Copy data to   | Fill column D | uplicate      |           |     |

# Exportar visualizações

Em "Preview", é possível configurar a visualização. Em "Node Labels", ligamos "Show Labels", utilizamos 9.0 para "Outline size", "parent" em "Outline color" e 50.0 em "Outline opacity".

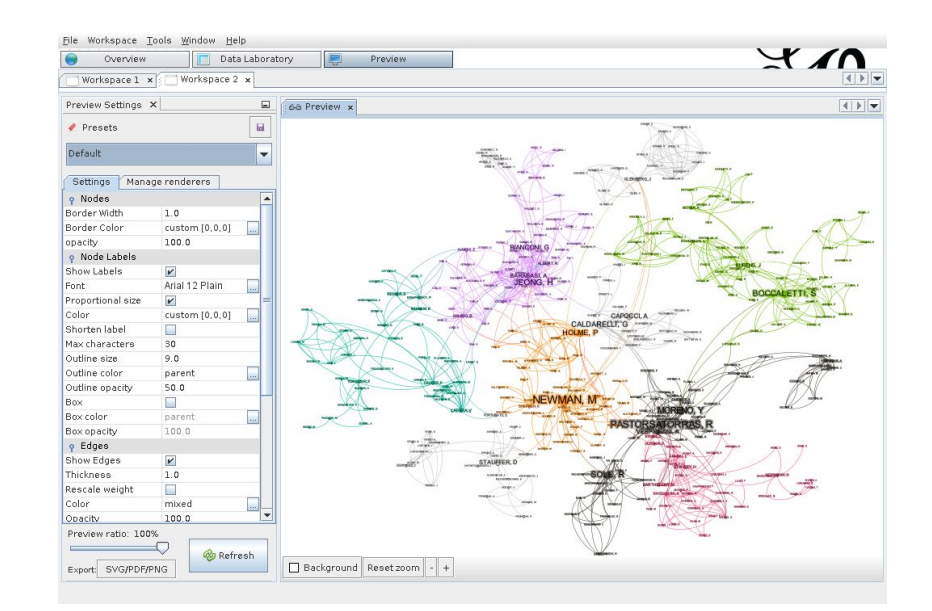

# Exportar visualizações

É possível exportar para PDF, SVG ou PNG. Mostramos o resultado final, em PNG, na figura ao lado, apenas para uma pequena área do grafo (cortado num editor de imagem).

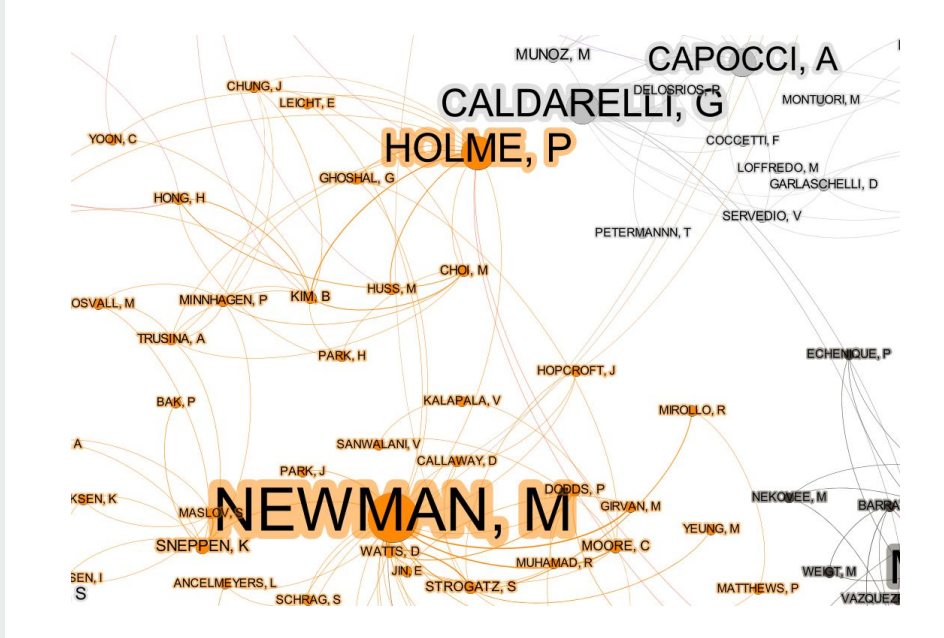